## IMEI 番号の確認方法

次のいずれかの方法で、確認することができます。

## 物理的に確認する方法

FS020U本体裏面ラベルの「IMEI:XXXXXXXXXXXXXXX」と記載されている数字が IMEI 番号です。

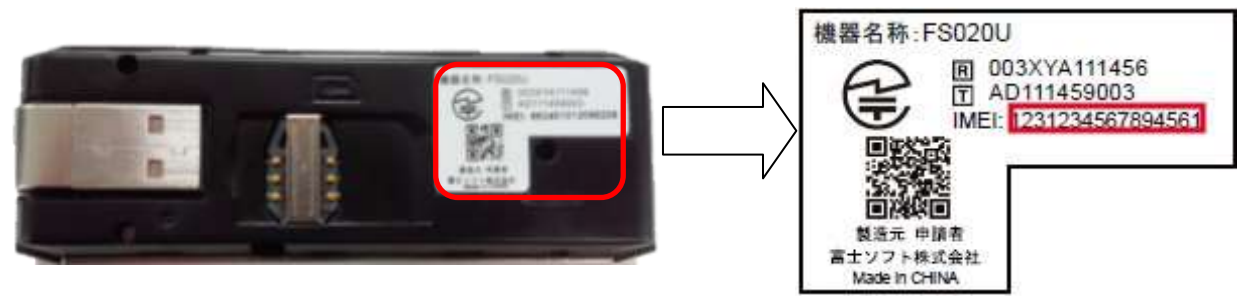

## ユーティリティソフトで確認する方法

- 1. データ通信用ユーティリティソフト「FS020U Data Connection Manager」を起動します。
- 2. ヘルプメニューから[Version]を選択すると、バージョン情報の画面が表示されます。

| FS00   | 20U D | ata Connection Manager | - 🔀 |
|--------|-------|------------------------|-----|
| v-n    | Vers  | t<br>on 0              |     |
|        |       | FS020U                 | 接続  |
| 30Kall | Н     | DOCOMO(44810)          |     |

バージョン情報画面の「IMEI」の横に、記載されている数字が IMEI 番号です。

| FS020 | U Data Connection Manager(2ວ(.)7 🛛 🛛 👔        |  |  |
|-------|-----------------------------------------------|--|--|
|       | パージョン情報                                       |  |  |
| -     | FS020U Data Connection Manager Version: 1.1.0 |  |  |
|       | Firmware version: V1.1.0                      |  |  |
|       | MSISDN:                                       |  |  |
|       | IMEL                                          |  |  |
|       | Copyright from 2014                           |  |  |
|       |                                               |  |  |
|       | OK                                            |  |  |